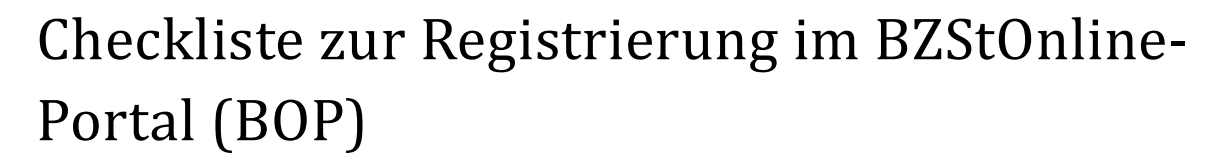

Um im BOP die Vordrucke online ausfüllen und ohne Ausdruck authentifiziert an das BZSt übermitteln zu können, sind einmalig folgende Tätigkeiten erforderlich:

- I: Vorregistrierung für ein Verfahren des BZSt
- II: Registrierung im BOP

Zu Ihrer Unterstützung können Sie folgende Checkliste nutzen, um die einzelnen Schritte nacheinander abzuarbeiten. Eine ausführliche Anleitung finden Sie im Merkblatt zur Registrierung im BZStOnline-Portal.

| I: Vorregistrierung für ein Verfahren des BZSt                                                                                                    |    |                                                                                                    |
|----------------------------------------------------------------------------------------------------|----|----------------------------------------------------------------------------------------------------|
|                                                                                                    | a) | Antrag auf Registrierung beim BZSt stellen                                                                                                    |
|                                                                                                    | b) | BZSt-Nummer per Brief erhalten                                                                                                    |
|                                                                                                    | c) | BZSt-Geheimnis per E-Mail erhalten                                                                                                    |
|                                                                                                    | d) | Zulassung für ein Verfahren des BZSt per Brief erhalten                                                                                                    |
| Bitte arbeiten Sie die folgenden Schritte erst dann weiter ab, wenn die Schritte a) bis d) erledigt sind. Wenden Sie sich<br>erst dann an unseren Support, wenn Sie innerhalb von 4 Wochen keine Antwort erhalten haben. Bei Ausbleiben der<br>Email zu Schritt c) prüfen Sie bitte vor Kontaktaufnahme zu unserem Support, ob diese Nachricht ggf. durch<br>Spamfilter o. ä. aussortiert wurde. |    |                                                                                                    |
| II: Registrierung im BOP                                                                                                    |    |                                                                                                    |
|                                                                                                    | e) | Öffnen Sie die Internetseite <u>www.elster.de/bportal/registrierung-auswahl</u> , wählen Sie eine<br>Login-Option (hier beschrieben: "Zertifikatsdatei") und geben Sie die BZSt-Nummer, das<br>BZSt-Geheimnis und Ihre Daten ein. |
|                                                                                                    | f) | Sie erhalten eine E-Mail mit einem Link, den Sie zur Abwehr von Spams bestätigen müssen, bevor der Registrierungsprozess fortgesetzt wird.                                                                                        |
|                                                                                                    | g) | Aktivierungs-Code per Brief erhalten                                                                                                    |
|                                                                                                    | h) | Aktivierungs-ID per E-Mail erhalten                                                                                                    |
| Bitte arbeiten Sie die folgenden Schritte erst dann weiter ab, wenn die Schritte e) bis h) erledigt sind. Wenden Sie sich erst dann an unseren Support, wenn Sie innerhalb von 4 Wochen keine Antwort erhalten haben. Bei Ausbleiben der Email zu Schritt f) oder h) führen Sie bitte erneut Schritt e) durch.                                                                                   |    |                                                                                                    |
|                                                                                                    | i) | Öffnen Sie die Internetseite <u>https://www.elster.de/bportal/aktivierung/JB0.</u> geben Sie die Aktivierungs-ID und den Aktivierungs-Code ein und folgen Sie den weiteren Anweisungen.                                           |
|                                                                                                    | j) | Erstellung einer vorläufigen Zertifikatsdatei und Vergabe eines Passworts                                                                                                    |
|                                                                                                    | k) | Erstmaliges Login, um den Registrierungsprozess abzuschließen                                                                                                    |

Empfehlung: Drucken Sie diese Übersicht aus und haken Sie die erledigten Punkte ab!